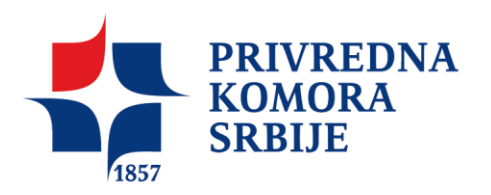

## Konfigurisanje aplikacije Adobe Reader za kvalifikovano elektronsko potpisivanje prema tehničkoj specifikaciji ETSI TS 102 778 (PAdES)

Aplikacija Adobe Reader 11 (9.0 i novije verzije) može da se koristi za **kvalifikovano** elektronsko potpisivanje, sertifikovanje i verifikovanje potpisanih PDF dokumenata u skladu sa tehničkom specifikacijom **ETSI TS 102 778** (PAdES - PDF Advanced Electronic Signatures) **Part 2** (PAdES Basic - Profile based on ISO 32000-1).

Da bi moglo da se vrši **kvalifikovano** elektronsko potpisivanje, sertifikovanje i verifikovanje potpisanih PDF dokumenata korišćenjem aplikacije Adobe Reader, u skladu sa tehničkom specifikacijom **ETSI TS 102 778 Part 2**, potrebno je da budu ispunjeni sledeći preduslovi:

- 1. Na računaru korisnika mora da bude instalisan Adobe Reader 9.0 ili noviji.
- 2. Na računaru korisnika mora da bude podešen tačan datum, vreme i vremenska zona (GMT+01:00).
- 3. Korisnik koji vrši potpisivanje mora da poseduje lični (personalni) **KVALIFIKOVANI** elektronski sertifikat i tajni (privatni) kriptografski ključ.
- Neophodno je na formi *Preferences* izaberete kategoriju *Signatures* kao što je prikazano na slici 1. Do te forme se dolazi na sledeći način: meni *Edit* → opcija *Preferences...* → kategorija *Signatures*.

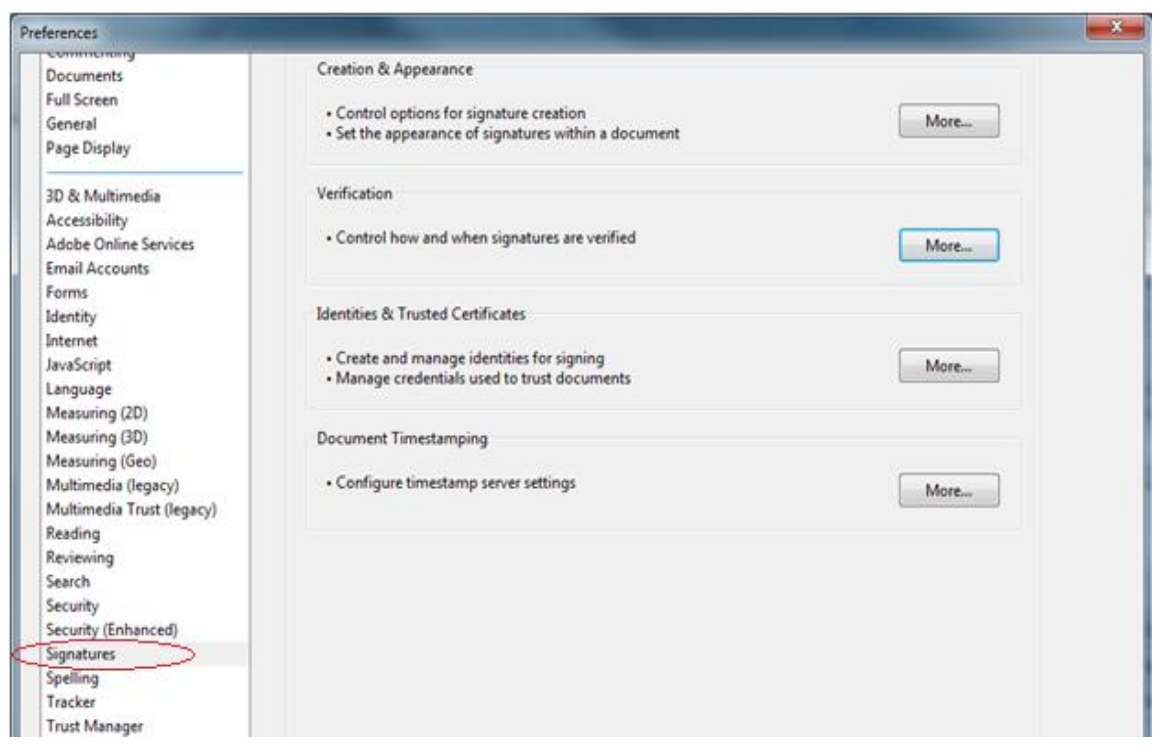

Slika 1

5. Kliknite na opciju More u delu Verification, gde mora da bude čekirana opcija *Verify signatures when the document is opened* i ostale opcije kao na slici 2:

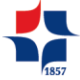

| Verify signatures when the document is op                                                                                                    | ened                                                          |
|----------------------------------------------------------------------------------------------------|---------------------------------------------------------------|
| When document has valid but untrusted sig                                                                                                    | gnatures, prompt to review and trust signers                  |
| erification Behavior                                                                                                    |                                                               |
| When Verifying:                                                                                                    |                                                               |
| Ose the document-specified methol                                                                                                    | d; prompt if unavailable                                      |
| Use the document-specified metho                                                                                                    | d; if unavailable, use default method                         |
| O Always use the default method:                                                                                                    | Adobe Default Security                                        |
| Require certificate revocation checking t                                                                                                    | to succeed whenever possible during signature verificatior    |
| 🕅 Ignore document validation information                                                                                                    | 1                                                             |
| erification Time                                                                                                    |                                                               |
| Verify Signatures Using:                                                                                                    |                                                               |
| Time at which the signature was created and the signature was created and the signated and the signated and the signated | eated                                                         |
| Secure time (timestamp) embedded                                                                                                    | d in the signature                                            |
| © Current time                                                                                                    | - ··· ···                                                     |
|                                                                                                    |                                                               |
| Use expired timestamps                                                                                                    |                                                               |
| erification Information                                                                                                    |                                                               |
| Automatically add verification information                                                                                                    | when saving signed PDF:                                       |
| O Ask when verification information is                                                                                                    | s too big                                                     |
| Always                                                                                                    |                                                               |
| Never                                                                                                    |                                                               |
| Vindows Integration                                                                                                    |                                                               |
| Trust ALL root certificates in the Windows (                                                                                                    | Certificate Store for:                                        |
| Validating Signatures                                                                                                    |                                                               |
| Validating Certified Documents                                                                                                    |                                                               |
|                                                                                                    |                                                               |
| Selecting either of these options may r                                                                                                    | esult in arbitrary material being treated as trusted content. |

Kliknite OK da prihvatite nova podešavanja.

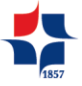

6. Kliknite na dugme More u polju Creation & Appearance i podesite parametre kao na slici
3:

| Creation and Appearance Preferences                              |                        |       |  |
|------------------------------------------------------------------|------------------------|-------|--|
| Creation                                                         |                        |       |  |
| Default Signing Method:                                          | Adobe Default Security |       |  |
| Default Signing Format:                                          | PKCS#7 - Detached      |       |  |
| When Signing:                                                    |                        |       |  |
| Show reasons                                                     |                        |       |  |
| Show location and contact information                            |                        |       |  |
| Include signature's revocation status                            |                        |       |  |
| View documents in Preview Mode                                   |                        |       |  |
| Enable Review of Document Warnings: When certifying a document 👻 |                        |       |  |
| Prevent Signing Until Warnings Are Reviewed: Never               |                        |       |  |
| Appearances                                                      |                        |       |  |
|                                                                  | New                    |       |  |
|                                                                  | Edit                   |       |  |
|                                                                  |                        |       |  |
|                                                                  | Duplicate              |       |  |
|                                                                  | Delete                 |       |  |
|                                                                  |                        |       |  |
| Help                                                             | ОКС                    | ancel |  |

Slika 3

7. Kliknite OK i prihvatite izmene. Ovim je postupak konfiguracije završen.